# **Banner Slider Extension on Magento 2.0**

Welcome to Banner Slider on Magento 2.0 Installation! We're glad that you are interested in our

extension.

Magento 2 Banner Slider will provide below features on customer eyes:

- Get customers' attention with eye-catching images
- Highlight your promotion, campaign or any events by using banner slider
- Get customers' attention with eye-catching images
- View & analyze report for the effectiveness of the slides

### How to Install Banner Slider Magnto2 Extension

## Step1: Upload the extension

- 1. Download zip files and then extracted it.
- 2. Then, please create the folder app/code/SWT/Slider and copy all files which you have downloaded to that folder.
- 3. Log into your hosting space via a FTP client
- 4. Upload this app directory into Magento root directory.

| Name                      |                                         |
|---------------------------|-----------------------------------------|
| 🗾 app                     |                                         |
| 📲 Online_Document_Seo.txt |                                         |
|                           | + · · · · · · · · · · · · · · · · · · · |
|                           |                                         |
|                           | •                                       |
| Upload                    | to Magento root directory               |

3. Enter the following at the command line

php bin/magento setup:upgrade

php bin/magento setup:static-content:deploy

#### \rm Tip

Logout and Login again to avoid Access denied 404 error when you go to this product configuration.

# Step 2: Configuration

Go to admin > Content > Banner Slider

You can Add, Update, Delete slider and banner images from admin

### Banner Manager

Go to admin > Content > Banner Slider > Manage Banner

|                                  | New Banner                      | <b>"</b>           | 🛓 admin 🔻              |       |                       |              |        |
|----------------------------------|---------------------------------|--------------------|------------------------|-------|-----------------------|--------------|--------|
| DASHBOARD                        | Store View: All Store Views 👻 🕜 |                    | ← Back                 | Reset | Save and Continue Edi | t Save E     | Banner |
| SALES<br>PRODUCTS                | BANNER INFORMATION              | Banner Information |                        |       |                       |              |        |
| CUSTO MERS                       | Banner Information              | Name *             |                        |       |                       | [STORE VIEW] |        |
| MARKETING                        |                                 | Status             | Enabled 💌              |       |                       | [STORE VIEW] |        |
|                                  |                                 | Slider             | Please select a slider |       |                       | [GLOBAL]     |        |
| REPORTS                          |                                 | Alt Text           | Licad for SEO          |       |                       | [STORE VIEW] |        |
| STORES                           |                                 | Caption            | Show / Hide Editor     |       |                       | [STORE VIEW] |        |
| FIND<br>PARTNERS &<br>EXTENSIONS |                                 |                    |                        |       | .ii                   |              |        |
| <b>O</b><br>FME                  |                                 | URL                |                        |       |                       | [STORE VIEW] |        |

| <b>(</b> ) | Banner Manager                     |                 |     | C                | ¢ 🏚                     | 👤 admin 🔻                                              |          |           |
|------------|------------------------------------|-----------------|-----|------------------|-------------------------|--------------------------------------------------------|----------|-----------|
| DASHBOARD  | Store View: All Store Views 👻      | 0               |     |                  |                         |                                                        | Add Nev  | w Banner  |
| PRODUCTS   | Search by keyword Actions • 2 reco | Q<br>ords found |     |                  | 2                       | Filters     O     Default V       0     •     per page | /iew ▼ 4 | Columns - |
|            | Banner ID 🗼 Name                   | Image           | URL | Title            | Starting time           | Ending time                                            | Status   | Action    |
|            | L 1 Banner1                        |                 |     | Home Page Slider | Aug 8, 2017 10:33:00 AM | Sep 12, 2035 10:33:00 AM                               | Enabled  | Select 🔻  |
|            | 2 Banner2                          | ATT HERE        |     | Home Page Slider | Sep 4, 2017 10:35:00 AM | Sep 16, 2021 10:35:00 AM                               | Enabled  | Select 🔻  |
| STORES     |                                    |                 |     |                  |                         |                                                        |          |           |

| Edit Banner 'Banner1'           |                    |                                                                                                    | Q 🏟 🕹 admir                   |
|---------------------------------|--------------------|----------------------------------------------------------------------------------------------------|-------------------------------|
| Store View: All Store Views 👻 🕐 |                    | ← Back Delete Reset Save                                                                                                    | and Continue Edit Save Banner |
| BANNER INFORMATION              | Banner Information |                                                                                                    |                               |
| Banner Information              | Name *             | Banner1                                                                                                    | [STORE VIEW]                  |
|                                 | Status             | Enabled •                                                                                                    | [STORE VIEW]                  |
|                                 | Slider             | Home Page Slider                                                                                                    | [GLOBAL]                      |
|                                 | Alt Text           | Banner1<br>Used for SEO                                                                                                    | [STORE VIEW]                  |
|                                 | Caption            | Show / Hide Editor                                                                                                    | [STORE VIEW]                  |
|                                 |                    | Image: Styles     Paragraph       Image: Styles     Paragraph       Image: Styles | Font Family     Font Size     |

.

# Slider Mange

### Go to admin > Content > Banner Slider > Manage Slider

|                          | Slider                                                                                                    | Manager    |                  |                      | ۹             | 📫 🧘 ac       | dmin 🔻 |  |  |  |
|--------------------------|----------------------------------------------------------------------------------------------------|------------|------------------|----------------------|---------------|--------------|--------|--|--|--|
| dashboard<br>\$<br>SALES |                                                                                                    |            |                  |                      |               | Add New Slid | der    |  |  |  |
| PRODUCTS                 | Search     Reset Filter     Export to:     CS       Actions        •         1 records found         20       •       •       •       •       • |            |                  |                      |               |              |        |  |  |  |
| CUSTO MERS               |                                                                                                    | Slider ID  | ↓ Title          | Position             | Slider's Mode | Status       | Edit   |  |  |  |
|                          | Any 🔻                                                                                                    | From<br>To |                  | •                    | •             | •            |        |  |  |  |
|                          |                                                                                                    | 1          | Home Page Slider | Homepage content top | FlexSlider 1  | Enabled      | Edit   |  |  |  |

|                                  | New Slider         |                                    |              |        |       | Q                    | <u>ф</u> т | admin 🔻 |
|----------------------------------|--------------------|------------------------------------|--------------|--------|-------|----------------------|------------|---------|
| DASHBOARD<br>\$<br>SALES         |                    |                                    |              | ← Back | Reset | Save and Continue Ec | lit Save S | lider   |
| PRODUCTS                         | SLIDER INFORMATION | Slider Information                 |              |        |       |                      |            |         |
| CUSTO MERS                       | Slider Information | Title *                            |              |        |       |                      |            |         |
| Marketing                        | Banner of Slider   | Show Title                         | Enabled 🔻    |        |       |                      |            |         |
|                                  |                    | Slider Status                      | Enabled •    |        |       |                      |            |         |
| RE PORTS                         |                    | Select available Slid<br>er Styles | Yes 💌        |        |       |                      |            |         |
| STO RES                          |                    | Select Slider Mode                 | FlexSlider 1 |        | •     |                      |            |         |
| SYSTEM                           |                    | Sort type                          | Random       |        |       |                      |            |         |
| FIND<br>PARTNERS &<br>EXTENSIONS |                    | Animation Effect                   | Slide 🔻      |        |       |                      |            |         |
| O<br>FMF                         |                    | Sneed                              | 4500         |        |       |                      |            | 3       |

|           | New Slider         |        |             |         |            |                        |                                   |                                    |           |        | Q 📫         | 💄 admin 👻 |
|-----------|--------------------|--------|-------------|---------|------------|------------------------|-----------------------------------|------------------------------------|-----------|--------|-------------|-----------|
| DASHBOARD |                    |        |             |         |            | ← Back                 | k Res                             | et S                               | ave and ( | Iontin | ue Edit Sav | ve Slider |
| SALES     | SLIDER INFORMATION |        |             |         |            |                        |                                   |                                    |           |        |             |           |
| PRODUCTS  | Slider Information | Search | Reset Filte | r 2 re  | ecords fou | Ind                    |                                   | 20 🔻                               | per page  |        | < 1 of      | f1 >      |
| CUSTOMERS | Banner of Slider   | Any 🔻  | ID<br>From  | Name    | Image      | Slider                 | time                              | Ending<br>time                     | Status    | Edit   | Order       | _         |
|           |                    |        | То          |         |            |                        | То 📰                              | To 📰                               |           |        |             | E         |
| RE PORTS  |                    |        | 1           | Banner1 |            | Home<br>Page<br>Slider | Aug 8,<br>2017,<br>10:33:00<br>AM | Sep 12,<br>2035,<br>10:33:00<br>AM | Enabled   | Edit   |             |           |
| STORES    |                    |        | 2           | Banner2 |            | Home<br>Page<br>Slider | Sep 4,<br>2017,<br>10:35:00       | Sep 16,<br>2021,<br>10:35:00       | Enabled   | Edit   |             |           |
| SYSTEM    |                    |        |             |         |            |                        | AM                                | AM                                 |           |        |             | -         |

### **Banner Settings:**

You can call slider in template file, static block and CMS pages in admin with following steps

Go to admin > Content > Banner Slider > Settings

| \$<br>SALES                      | Configuration |   |     |      |                                                                                                    | Save Config |
|----------------------------------|---------------|---|-----|------|----------------------------------------------------------------------------------------------------|-------------|
| PRODUCTS                         | GENERAL       | ~ | Gen | eral |                                                                                                    | $\odot$     |
| ,                                | CATALOG       | ~ |     |      |                                                                                                    |             |
|                                  | CUSTOMERS     | ~ |     | 0    | Add code below to a template file.<br>\$this->getLayout()->createBlock("SWT\Slider\Block\SliderItem")->setSliderId(your_slider_id)->toHtml();                           |             |
|                                  | SALES         | ~ |     |      | You can put a slider on a cms page. Below is an example which we put a slider with slider_id is                                                                         |             |
| CONTENT                          | SWT           | ^ |     | 1    | your_slider_id on a cms page.<br>{{block class="SWT\Slider\Block\SliderItem" name="Slider.slidercustom" slider_id="your_slider_id"}}                                    |             |
|                                  | Banner Slider |   |     |      | Please copy and paste the code below on one of xml layout files where you want to show the banne<br>Please replace the your_slider_id variable with your own slider Id. | r.          |
| STORES                           | SERVICES      | ~ |     | 0    | <pre>cation method="setSilderid"&gt;</pre>                                                                                                    |             |
| SYSTEM                           | ADVANCED      | ~ |     |      |                                                                                                    |             |
| FIND<br>PARTNERS &<br>EXTENSIONS |               |   |     |      |                                                                                                    |             |